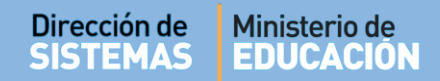

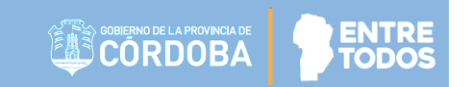

# SISTEMA GESTIÓN ESTUDIANTES

## **MATRICULAR ESTUDIANTE**

## - DIRECTORES -

## - PERSONAL AUTORIZADO -

# ÍNDICE

| Sistema Gestión Estudiantes                                                              | 1   |
|------------------------------------------------------------------------------------------|-----|
| 1. Matriculación de Estudiantes                                                          | 3   |
| 2.1. Procedimiento para la Matriculación                                                 | 4   |
| 2.1.1 Paso I: Buscar Curso                                                               | 4   |
| 2.1.2 Paso II: Datos del Curso                                                           | 6   |
| 2.1.3 Paso III: Datos del Estudiante                                                     | . 7 |
| 2.1.3.1 Persona que se corresponde con los datos ingresados                              | 8   |
| 2.1.3.2 Persona que no se encuentra en el Registro Nacional de Personas (RENAPER)        | 16  |
| 2.1.3.3 Aparece más de una persona con los mismos datos                                  | 18  |
| 2.1.3.4 El Sistema muestra un Estudiante con datos diferentes al que se desea matricular | 19  |
| 2.1.3.5 El Estudiante se encuentra matriculado en otra Escuela.                          | 19  |

### SISTEMA GESTIÓN ESTUDIANTES

### - MATRICULAR ESTUDIANTES -

#### 1. Matriculación de Estudiantes

La matriculación se realiza únicamente cuando se carga por primera vez en el Sistema a un Estudiante en una Escuela.

Esta acción puede ser efectuada por el Directivo de la Escuela o el Personal Autorizado por él. Para realizar la autorización puede consultar los instructivos en formato video o PDF que se encuentran alojados en <u>http://www.cba.gov.ar/gestion-Estudiantes/</u> en la opción "**Gestionar Personal Autorizado**".

En la Página de Inicio, se encuentra el acceso a la opción Matricular Estudiante:

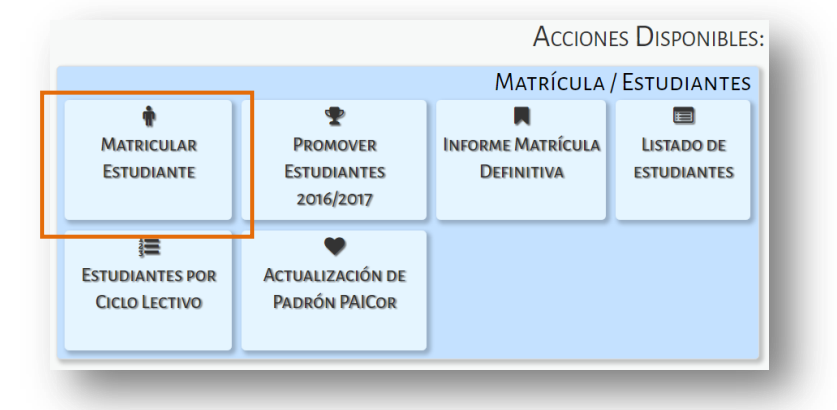

También es posible acceder desde el Menú:

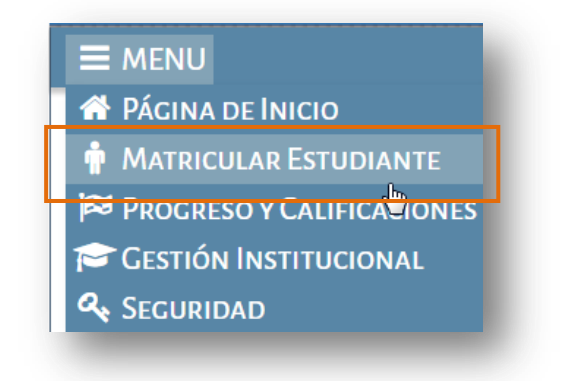

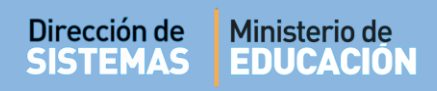

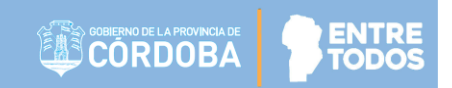

#### 2.1. Procedimiento para la Matriculación

#### 2.1.1 Paso I: Buscar Curso

Al ingresar en la sección Matricular Estudiante se muestra una pantalla como la siguiente:

| E MENU                        |                                     | Escuela: M                | ERCEDITAS DE SAN | MARTIN - CAMBIAR ESCU              |
|-------------------------------|-------------------------------------|---------------------------|------------------|------------------------------------|
| MATRICULAR E                  | studiante – Paso I: Seleccionar Cur | so                        |                  | ¿NECESITA AYU<br><u>CLICK AQUI</u> |
| Ciclo lectivo:                | 2017                                |                           |                  |                                    |
| Tipo de inscripción:          | Seleccione un tipo de inscripción 🔻 |                           |                  |                                    |
| Grado/Año:                    | Seleccione un grado/año V           |                           |                  |                                    |
| Q Buscar<br>Mostrar 10 • entr | adas                                |                           | 1                | Buscar:                            |
| Código Plan                   | Nombre Plan Estudio                 | Turno                     | División         | Acciones                           |
| \$                            | \$                                  | \$                        | \$               | \$                                 |
|                               | No hay date:                        | s disponibles en la tabla |                  |                                    |
|                               |                                     |                           |                  |                                    |

La sección **Buscar Curso**, especifica el **Ciclo Lectivo** en el que se realiza la matriculación, en este caso es el año 2017.

En Tipo de Inscripción se puede optar por: Cursado Libre o Cursado Normal.

| Ciclo lectivo:       | 2017                                |
|----------------------|-------------------------------------|
| Tipo de inscripción: | Seleccione un tipo de inscripción 🔻 |
| Grado/Año:           | Seleccione un tipo de inscripción   |
| 0/000// #101         | CURSADO LIBRE                       |
| • •                  | CURSADO NORMAL                      |
| <b>Q</b> Buscar      | CURSADO NORMAL                      |

Las opciones que se despliegan en la sección Grado/ Año depende del Nivel Educativo que posea la Escuela. A continuación se puede ver un ejemplo por Nivel:

|                                                                                                    | Bussen Curso                                                                                                    |                                                                                                    |                                                                                                    |
|----------------------------------------------------------------------------------------------------|----------------------------------------------------------------------------------------------------|----------------------------------------------------------------------------------------------------|----------------------------------------------------------------------------------------------------|
|                                                                                                    | -BUSCAR CURSO                                                                                                    |                                                                                                    |                                                                                                    |
|                                                                                                    | Ciclo lectivo:                                                                                                    | 2017                                                                                                    |                                                                                                    |
|                                                                                                    | Tipo de inscripción:                                                                                                    | Seleccione un tipo de inscripci                                                                                                    | ón ▼                                                                                                    |
|                                                                                                    | Grado/Año:                                                                                                    | Seleccione un grado/año ▼                                                                                                    |                                                                                                    |
|                                                                                                    |                                                                                                    | Seleccione un grado/año                                                                                                    |                                                                                                    |
|                                                                                                    | <b>Q</b> Buscar                                                                                                    | SALA DE CHATRO                                                                                                    |                                                                                                    |
|                                                                                                    |                                                                                                    | SALA DE CINCO                                                                                                    |                                                                                                    |
|                                                                                                    | Mostrar 10 🔻 entra                                                                                                    | aduu                                                                                                    |                                                                                                    |
|                                                                                                    |                                                                                                    |                                                                                                    |                                                                                                    |
| Ni                                                                                                    | vel Primario                                                                                                    | N                                                                                                    | ivel Secundario                                                                                                    |
| Ni<br>Buscar Curso                                                                                          | vel Primario                                                                                                    | -Buscar Curso                                                                                                    | ivel Secundario                                                                                                    |
| USCAR CURSO                                                                                                 | vel Primario                                                                                                    | -Buscar Curso                                                                                                    | ivel Secundario                                                                                                    |
| Ni<br>Iuscar Curso<br>iclo lectivo:<br>ipo de inscripción:                                                  | vel Primario 2016Seleccione un tipo de in:                                                                                                    | - Buscar Curso<br>Ciclo lectivo:<br>Scripción ▼ Tipo de inscripción:                                                                                                    | ivel Secundario 2016 2017Seleccione un tipo de inscripción                                                                                                    |
| Ni<br>Suscar Curso<br>iclo lectivo:<br>ipo de inscripción:<br>irado/Año:                                    | vel Primario 2016Seleccione un tipo de in:Seleccione un grado/año                                                                             | N<br>−Buscar Curso<br>Ciclo lectivo:<br>Tipo de inscripción:<br>Grado/Año:                                                                                                    | ivel Secundario 2016 2017Seleccione un tipo de inscripciónSeleccione un grado/año                                                                                                  |
| Ni<br>uscar Curso<br>clo lectivo:<br>po de inscripción:<br>rado/Año:                                        | vel Primario<br>2016<br>Seleccione un tipo de in:<br>Seleccione un grado/año<br>PRIMER GRADO                                                  | Scripción ▼<br>Grado/Año:                                                                                                    | ivel Secundario 2016 2017Seleccione un tipo de inscripciónSeleccione un grado/año PRIMER AÑO                                                                                       |
| Ni<br>IUSCAR CURSO<br>iclo lectivo:<br>ipo de inscripción:<br>rado/Año:<br>Q Buscar                         | vel Primario<br>2016<br>Seleccione un tipo de in:<br>Seleccione un grado/año<br>PRIMER GRADO<br>SEGUNDO GRADO                                 | Scripción V<br>D V<br>Q Buscar                                                                                                    | ivel Secundario<br>2016 2017<br>Seleccione un tipo de inscripción<br>Seleccione un grado/año •<br>Seleccione un grado/año<br>PRIMER AÑO<br>SEGUNDO AÑO<br>TERDADO                  |
| Ni<br>Buscar Curso<br>iclo lectivo:<br>ipo de inscripción:<br>irado/Año:<br>Q Buscar<br>Mostrar 10 • entrad | vel Primario<br>2016<br>Seleccione un tipo de in:<br>Seleccione un grado/año<br>PRIMER GRADO<br>SEGUNDO GRADO<br>TERCER GRADO<br>CUARTO GRADO | Scripción •<br>O •<br>O •<br>•<br>O •<br>O •<br>•<br>•<br>•<br>•<br>•<br>•<br>•<br>•<br>•<br>•<br>•<br>•<br>•<br>•<br>•<br>•<br>•<br>• | ivel Secundario<br>2016 2017<br>Seleccione un tipo de inscripción<br>Seleccione un grado/año ▼<br>Seleccione un grado/año<br>PRIMER AÑO<br>SEGUNDO AÑO<br>TERCER AÑO<br>CUARTO AÑO |

Al seleccionar Q Buscar el Sistema muestra una grilla con información de las Divisiones que posee la Escuela.

**Nota:** Si hubiera alguna División que no aparece en el listado, el Directivo de la Escuela debe solicitar a la Dirección de Nivel que lo habilite en el Sistema.

Para cada División se detalla también el Código y Nombre del Plan de Estudios el Turno y División.

Secretaría de Gestión Administrativa Dirección de Sistemas (+54) (0351) 4462400 int. 3010/3011 Santa Rosa 751- 3er Piso Córdoba Capital - República Argentina.

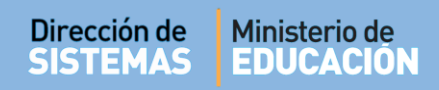

| MENU                                                                                                    |                                                                                                    | ESCUELA: I.P.E.M. Nº 157 - PRESIDE                          | NTE SARMIENTO - CAN                                         | <u>MBIAR ESCUE</u>                                                              |
|----------------------------------------------------------------------------------------------------|----------------------------------------------------------------------------------------------------|-------------------------------------------------------------|-------------------------------------------------------------|---------------------------------------------------------------------------------|
| MATRICULA                                                                                                    | ar Estudiante – Paso I: Selecciona                                                                                                   | R CURSO                                                     | ذNE                                                         | ECESITA AYUDA                                                                   |
| iclo lectivo:                                                                                                 | 2017                                                                                                    |                                                             |                                                             |                                                                                 |
| ïpo de inscripci                                                                                              | ón: CURSADO NORMAL 🔻                                                                                                    | ]                                                           |                                                             |                                                                                 |
| Grado/Año:                                                                                                    | PRIMER AÑO                                                                                                    |                                                             |                                                             |                                                                                 |
| Q Buscar<br>Mostrar 10 ▼                                                                                      | entradas                                                                                                    |                                                             | Buscar:                                                     |                                                                                 |
| Q Buscar<br>Mostrar 10 ▼<br>Código Plan                                                                       | entradas<br>Nombre Plan Estudio<br>⇔                                                                                                 | Turno                                                       | Buscar:<br>División<br>≎                                    | Acciones                                                                        |
| Q Buscar<br>Mostrar 10 ▼<br>Código Plan<br>¢<br>687197747                                                     | entradas<br>Nombre Plan Estudio<br>≎<br>CICLO BASICO                                                                                 | Turno<br>≎<br>MAÑANA                                        | Buscar:<br>División<br>≎<br>A                               | Acciones<br>\$                                                                  |
| Q Buscar<br>Mostrar 10 ▼<br>Código Plan<br>⇔<br>687197747<br>687197747                                        | entradas<br>Nombre Plan Estudio<br>≎<br>CICLO BASICO<br>CICLO BASICO                                                                 | Turno<br>≎<br>MAÑANA<br>MAÑANA                              | Buscar:<br>División<br>≎<br>A<br>B                          | Acciones<br>¢                                                                   |
| Q Buscar<br>Mostrar 10 ▼<br>Código Plan<br>¢<br>687197747<br>687197747                                        | entradas<br>Nombre Plan Estudio                                                                                                    | Turno<br>¢<br>MAÑANA<br>MAÑANA<br>NOCTURNO                  | Buscar:<br>División<br>≎<br>A<br>B<br>F                     | Acciones<br>\$                                                                  |
| Q Buscar<br>Mostrar 10 ▼<br>Código Plan<br>¢<br>687197747<br>687197747<br>687197747                           | entradas<br>Nombre Plan Estudio                                                                                                    | Turno<br>¢<br>MAÑANA<br>MAÑANA<br>NOCTURNO<br>TARDE         | Buscar:<br>División<br>¢<br>A<br>B<br>F<br>C                | Acciones<br>¢<br>Im<br>Im<br>Im<br>Im<br>Im<br>Im<br>Im<br>Im<br>Im<br>Im       |
| Q Buscar<br>Mostrar 10 ▼<br>Código Plan<br>¢<br>687197747<br>687197747<br>687197747<br>687197747              | entradas<br>Nombre Plan Estudio<br>↓<br>CICLO BASICO<br>CICLO BASICO<br>CICLO BASICO<br>CICLO BASICO<br>CICLO BASICO<br>CICLO BASICO | Tumo<br>≎<br>MAÑANA<br>MAÑANA<br>NOCTURNO<br>TARDE<br>TARDE | Buscar:<br>División<br>≎<br>A<br>B<br>F<br>C<br>D           | Acciones<br>¢<br>Im<br>Im<br>Im<br>Im<br>Im<br>Im<br>Im<br>Im<br>Im<br>Im       |
| Q Buscar<br>Mostrar 10 ▼<br>Código Plan<br>≎<br>687197747<br>687197747<br>687197747<br>687197747<br>687197747 | entradas<br>Nombre Plan Estudio<br>↓<br>CICLO BASICO<br>CICLO BASICO<br>CICLO BASICO<br>CICLO BASICO<br>CICLO BASICO<br>CICLO BASICO | Turno                                                       | Buscar:<br>División<br>≎<br>A<br>B<br>F<br>C<br>C<br>D<br>E | Acciones<br>\$<br>P<br>P<br>P<br>P<br>P<br>P<br>P<br>P<br>P<br>P<br>P<br>P<br>P |

En la columna Acciones se encuentra la opción para seleccionar un Curso, Grado o Sala.

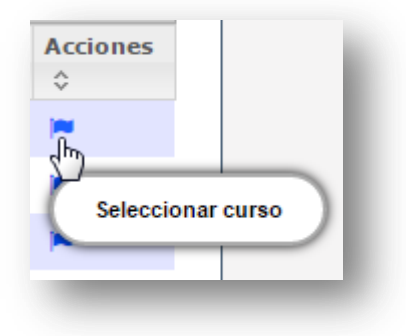

#### 2.1.2 Paso II: Datos del Curso

Al Seleccionar Curso, el Sistema ingresa a la sección que permite agregar Estudiantes.

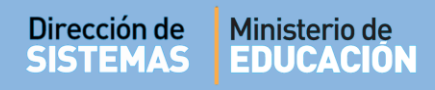

Cuando aún no hay Estudiantes matriculados en un Curso, Grado o Sala se muestra una tabla como la siguiente:

| MENU                                                                                                    |                                    |                                        | ESCUELA: BERNARD | DINO RIVADAVIA - CAMBIAR ESCUEL                      |
|----------------------------------------------------------------------------------------------------|------------------------------------|----------------------------------------|------------------|------------------------------------------------------|
| Matricular Estudiante –                                                                                                    | -Paso II: Datos del C              | Curso                                  |                  | کې د د د د د د د د د د د د د د د د د د د             |
| IATRÍCULA ACTUAL DEL CURSO                                                                                                    |                                    |                                        |                  |                                                      |
| -de/Añer DRIMER CRADO, División M                                                                                                    | A TURNER MAÑANA                    |                                        |                  |                                                      |
| ado/Año: PRIMER GRADO, División: M<br>& Agregar estudiantes                                                                                    | IA, Turno: MAÑANA                  |                                        |                  |                                                      |
| ado/Año: PRIMER GRADO, División: M<br>La Agregar estudiantes SVolver<br>fostrar 10 V entradas                                                  | IA, Turno: MAÑANA                  |                                        |                  | Buscar:                                              |
| ado/Año: PRIMER GRADO, División: M<br>Agregar estudiantes Volver<br>Iostrar 10 • entradas<br>ro. Documento                                     | IA, Turno: MAÑANA                  | Apellido                               | Nombre           | Buscar: Acciones                                     |
| ado/Año: <b>PRIMER GRADO</b> , División: M<br>Agregar estudiantes Volver<br>Iostrar 10 • entradas<br>ro. Documento                             | IA, Turno: MAÑANA<br>Sexo<br>No ha | Apellido<br>ay datos disponibles en la | Nombre           | Buscar:<br>Acciones                                  |
| ado/Año: <b>PRIMER GRADO</b> , División: M<br>→ Agregar estudiantes<br>ostrar 10   → entradas<br>ro. Documento<br>ostrando 0 a 0 de 0 entradas | IA, Turno: MAÑANA<br>Sexo<br>No ha | Apellido<br>ay datos disponibles en la | Nombre           | Buscar:<br>Acciones<br>Primero Previo Próximo Último |

Mediante el botón Volver el Sistema permite regresar a la pantalla anterior.

La opción Agregar estudiantes permite iniciar el proceso de matriculación de los Estudiantes en ese Curso, Grado o Sala, para ello se abre una nueva pantalla identificada como:

|                            |                                            | Gestión Estudiantes                             |
|----------------------------|--------------------------------------------|-------------------------------------------------|
|                            |                                            | ESCUELA: BERNARDINO RIVADAVIA - CAMBIAR ESCUELA |
| MATRICULAR ES              | STUDIANTE - PASO III: DATOS DEL ESTUDIANTE | ¿NECESITA AYUDA?<br><u>CLICK AQUI</u>           |
| Número documento:<br>Sexo: | Ej: 46853372<br>Seleccione un sexo ▼       |                                                 |
| Q Buscar Volver            |                                            |                                                 |

#### 2.1.3 Paso III: Datos del Estudiante

Para Matricular un Estudiante se solicita ingresar su Número de Documento o Pasaporte y especificar su Sexo.

**Nota:** En el caso de las personas indocumentadas debe ingresar 0 (Cero) para que se habilite la carga manual del Estudiante. Ver punto 2.1.3.2 de este documento.

Al seleccionar <sup>Q Buscar</sup> el Sistema consulta la Base de datos de Registro Nacional de Personas (RENAPER) y devuelve información relacionada con los datos ingresados.

|                                     |                                |               |                   | G                       | iestión Estudiante            |
|-------------------------------------|--------------------------------|---------------|-------------------|-------------------------|-------------------------------|
| E MENU                              |                                |               |                   | ESCUELA: BERNARDINO RIV | /ADAVIA - CAMBIAR ESCUEL      |
| MATRICULAI                          | R ESTUDIANTE -                 | Paso III: Dat | os del Estudiante |                         | ¿NECESITA AYUDA<br>CLICK AQUI |
| Número documen<br>Sexo:<br>Q Buscar | to: Ej: 46853372<br>Seleccione | un sexo V     |                   |                         |                               |
| LISTADO DE PER                      | SONAS<br>1anualmente           |               |                   |                         |                               |
| Cargar Datos N                      | Nue de sum entre               | Carra         | An ellide         | Newburg                 | Colorisum                     |

Como resultado de la búsqueda pueden presentarse diferentes situaciones:

- 1. Que se encuentre a la persona que se corresponde con los datos ingresados.
- 2. Que No encuentre a ninguna persona que se corresponda con los datos ingresados.
- 3. Que se encuentre más de una persona con los mismos datos.
- Que se encuentre a la persona con datos diferentes al que se desea matricular, por ejemplo: que el Nombre o Apellido no coincida o bien que aparezca mal escrito o le falte algún dato, etc.

A continuación, se detalla cómo proceder en cada una de estas situaciones.

#### 2.1.3.1 Persona que se corresponde con los datos ingresados

En el caso que coincidan los datos arrojados por el RENAPER con la persona que desea matricular, deberá seleccionarla para continuar con el proceso de matriculación.

| Dirección d<br>SISTEMA                    | e Ministeri<br>S EDUCA | o de<br>CIÓN |          |         | ENTRE       |
|-------------------------------------------|------------------------|--------------|----------|---------|-------------|
| <br>LISTADO DE PERSO<br>+ Cargar Datos Ma | DNAS<br>anualmente     |              |          |         |             |
| Tipo documento                            | Nro documento          | Sexo         | Apellido | Nombres | Seleccionar |
| DNI                                       | 2222222                | FEMENINO     | COTI     | CARINA  |             |

El Sistema muestra dos secciones, la primera a través de una serie de pestañas, permite registrar los **Datos personales** del Estudiante, su Domicilio, datos de Contacto y especificar los adultos responsables. La segunda sección permite registrar los **Datos de Matriculación**.

| DATOS DEL ESTODIANTE                                                                                                    |                                                                                                    |
|----------------------------------------------------------------------------------------------------|----------------------------------------------------------------------------------------------------|
| A INFORMACION IMPORTANTE                                                                                                    |                                                                                                    |
| Sr./a. Director/a o Personal Autorizado: Los datos personales de un estudiante que ud. ingresa o modifici<br>solicitamos tenga a bien realizar esta carga con la responsabilidad y los cuidados pertinentes a fin de evita | a en el sistema revisten valor de Declaración Jurada. Por tal motivo, le<br>ar errores que perjudiquen posteriormente la correcta visualización de |
| datos personales en el sistema. Por favor revise la información ingresada antes de guardar. Muchas grac                                                                                                    | ias.                                                                                                    |
|                                                                                                    |                                                                                                    |
|                                                                                                    |                                                                                                    |
| Datos personales     M Domicilio     Contacto     M     Vínculo familiar                                                                                                    |                                                                                                    |
|                                                                                                    |                                                                                                    |
|                                                                                                    | Los datos marcados con asterisco (*) son obligatorios                                                                                              |
| * Tipo documento: Documento Nacional de Identidad *                                                                                                    |                                                                                                    |
| * Número documento: 11111111                                                                                                    |                                                                                                    |
| * Sexo: FEMENINO *                                                                                                    |                                                                                                    |
| * Apellidos: VANNI                                                                                                    |                                                                                                    |
| * Nombres: MARCELA                                                                                                    |                                                                                                    |
| * CUIL: 27-1111111-7                                                                                                    |                                                                                                    |
| * Fecha nacimiento: 05/02/1984                                                                                                    |                                                                                                    |
| * Estado civil: CASADO/A *                                                                                                    |                                                                                                    |
| * Pais emisor documento: Argentina *                                                                                                    |                                                                                                    |
| * Pais nacionalidad: Argentina *                                                                                                    |                                                                                                    |
| * País origen: Argentina * * Provincia nacimiento:                                                                                                    | Seleccione una provincia •                                                                                                    |
| * Depto.nacimiento:Seleccione un departamento • * Localidad nacimiento:                                                                                                    | Seleccione una localidad •                                                                                                    |
| Siquiente                                                                                                    |                                                                                                    |
| DATOS DE MATRICIII ACIÓN                                                                                                    |                                                                                                    |
| DATOS DE MATRICOLACIÓN                                                                                                    |                                                                                                    |
| Repite                                                                                                    |                                                                                                    |
| Viene de otra escuela NO V                                                                                                    | Nota: Todos los datos que se                                                                                                    |
|                                                                                                    | encuentran identificados con un                                                                                                    |
| Elip matriz  E]: 2     Folio  E]: 5                                                                                                    | *(asterisco) significa que son                                                                                                    |
| Fecha ingreso EJ: 05/09/2001                                                                                                    | obligatorios y son requeridos para                                                                                                    |
| 🗹 Matricular Estudiante 🛛 Ø Cancelar                                                                                                    | continuer con la matriculación                                                                                                    |
| Concentration and Concentration                                                                                                    | continuar con la matriculación.                                                                                                    |

La pestaña **Datos personales** como su nombre lo indica, muestra algunos datos del Estudiante proporcionados por el RENAPER. Los datos faltantes identificados como obligatorios deberán ser completados para poder continuar con la Matriculación.

En el caso que a una persona no tenga cargado su número de CUIL, el Sistema lo puede calcular de manera automática a través de la opción **El Calcular CUIL**.

Una vez completados todos los campos, mediante la opción <u>Siquiente</u> se accede a la sección **Domicilio** que permite ingresar los datos del domicilio del Estudiante. Estos datos no son obligatorios, pero sí son necesarios para que figuren en el Informe de Progreso Escolar (IPE).

| Defe:      |                    |                |               |      |
|------------|--------------------|----------------|---------------|------|
| Pais: Arg  | enuna              |                |               |      |
| Provincia: | Seleccione u       | na provincia-  | - •           |      |
| Departam   | ento provincial: ( | Seleccione     | un departamen | to 🔻 |
| Localidad  | Seleccione u       | ina localidad- | - •           |      |
| Barrio: Ej | ALTO ALBERD        | I              |               | ]    |
| Calle: Ej: | AV. SAN MARTI      | N              |               |      |
| Altura: 0  |                    |                |               |      |
| Piso: Ej:  | 2                  |                |               |      |
| Depto: Ej  | D                  |                |               |      |
| Torre: Ej  | 2                  |                |               |      |
| CP: Ej: 5  | 000                |                |               |      |
| Anterior   | Siguiente          |                |               |      |

En **Contactos** se registran los teléfonos de contacto del Estudiante (fijo y móvil) y su E-mail. No son obligatorios para la matriculación, pero sí son necesarios para que figure en el IPE. La opción <u>Anterior</u> / <u>Siguiente</u> lo lleva a las diferentes pestañas de este formulario.

| Datos personales            | W Domicilio | THE V |
|-----------------------------|-------------|-------|
| Telefono fijo:              |             |       |
| Telefono movil:             |             |       |
| E-mail:                     |             |       |
| <u>Anterior   Siquiente</u> |             |       |

La última pestaña se denomina **Vínculo Familiar** y permite el ingreso de los datos de los adultos responsables del Estudiante (Madre, Padre o Tutor).

Para cargarlo se debe ingresar el DNI, Sexo y seleccionar Q Buscar persona

|          |                                |                                |                                | ]                              |
|----------|--------------------------------|--------------------------------|--------------------------------|--------------------------------|
| 46589617 | ™ Vinculo familiar             |                                |                                |                                |
| Cancelar |                                |                                |                                |                                |
|          |                                |                                |                                |                                |
|          |                                |                                |                                |                                |
|          | 46589617<br>iexo ▼<br>Cancelar | 46589617<br>iexo ▼<br>Cancelar | 46589617<br>iexo ▼<br>Cancelar | 46589617<br>iexo ▼<br>Cancelar |

Se muestra información del RENAPER en función del DNI ingresado, si coincide debe seleccionarla.

| Número documer         | nto: 11111111   |      |               |        |                         |
|------------------------|-----------------|------|---------------|--------|-------------------------|
| exo: MASCULI           | • OV            |      |               |        |                         |
| -                      |                 |      |               |        |                         |
|                        |                 |      |               |        |                         |
| Q Buscar persor        | na 🛛 Ø Cancelar |      |               |        |                         |
| <b>Q</b> Buscar persor | a 🛛 🖉 Cancelar  |      |               |        |                         |
| Q Buscar persor        | Nro documento   | Sexo | Apellido      | Nombre | Seleccionar             |
| Q Buscar persor        | Nro documento   | Sexo | Apellido<br>≎ | Nombre | Selecciona <del>r</del> |

El Sistema brinda otros campos para completar con información del adulto responsable de carácter optativo.

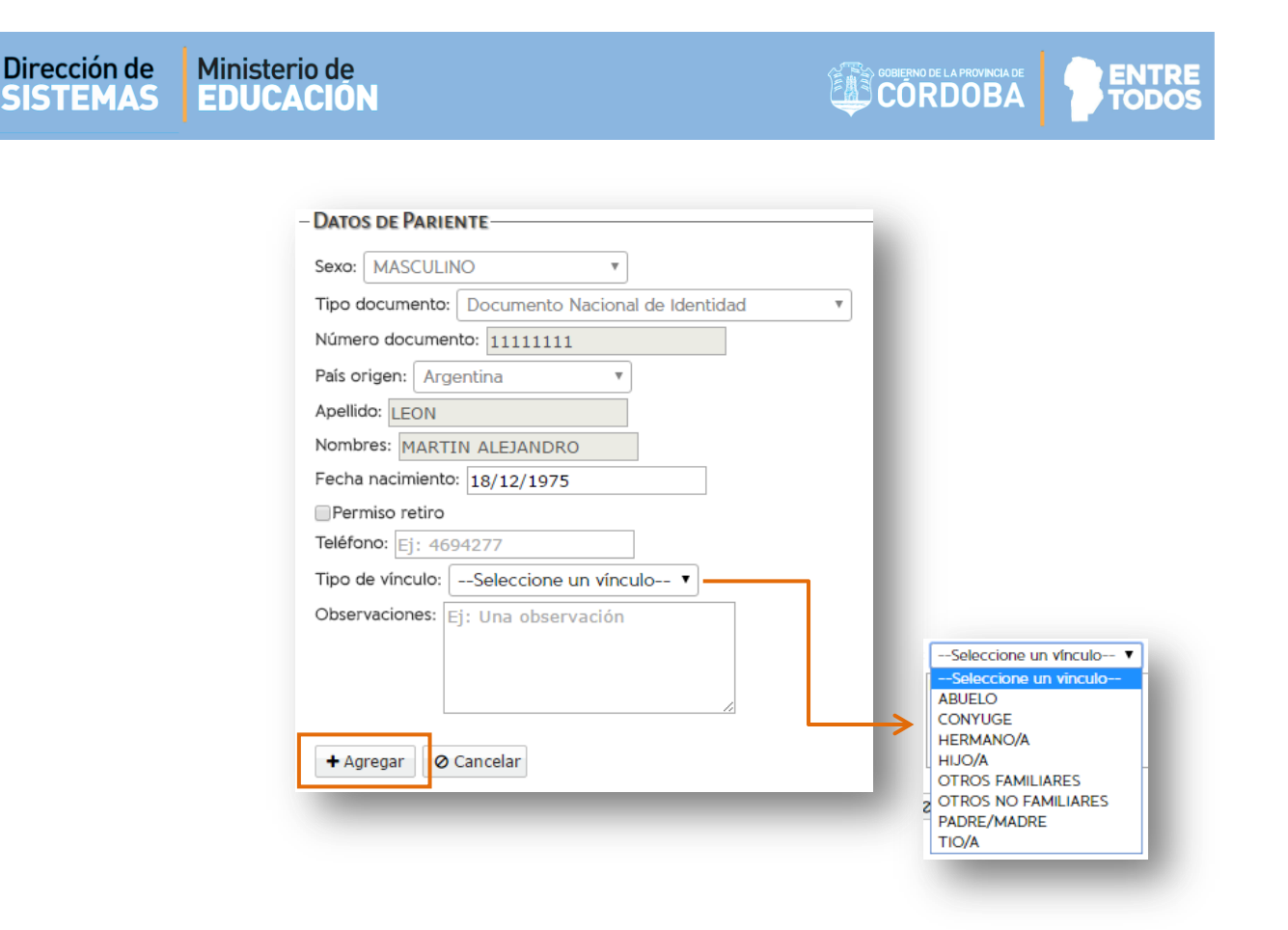

Finalmente, confirmar a través del botón + Agregar para que el adulto responsable quede registrado en el Sistema.

Repetir esta acción en caso de que el Estudiante posea más de un Adulto Responsable.

En la sección **Datos de Matriculación** se puede detallar si el Estudiante es repitente, si viene de otra escuela, etc.

| epite 📃                              |  |  |
|--------------------------------------|--|--|
| iene de otra escuela 🛛 NO 🔻          |  |  |
| Observaciones Ej: Una observación    |  |  |
| Libro matriz Ej: 2                   |  |  |
| Folio Ej: 5                          |  |  |
| Fecha Ingreso Ej: 05/09/2001         |  |  |
|                                      |  |  |
| 8 Matricular Estudiante 🛛 🛇 Cancelar |  |  |

Secretaría de Gestión Administrativa Dirección de Sistemas (+54) (0351) 4462400 int. 3010/3011 Santa Rosa 751- 3er Piso Córdoba Capital - República Argentina.

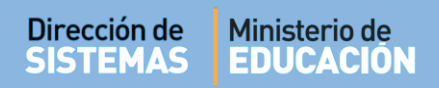

En la opción **Repite** se indica si el Estudiante es repitente, por defecto el Sistema asume que no lo es, por lo que se debe tildar el casillero en caso que sí lo sea.

También es posible determinar si el Estudiante **Viene de otra Escuela**. Si se selecciona sistema solicita indicar el País, Provincia, Departamento y Localidad de la Escuela de origen como así también el Nombre de la misma.

| Viene de  | otra escue  | ela SI 🔻     | 1          |         |
|-----------|-------------|--------------|------------|---------|
| País Arg  | jentina     |              |            |         |
| Provincia | CORDO       | BA           | •          |         |
| Departan  | nentoS      | eleccione u  | un departa | mento 🔻 |
| Localidad | Seleco      | cione una lo | ocalidad   | •       |
| Escuela   | Ej: Gabriel | a Mistral    |            |         |
| Observac  | iones Ej:   | Una observ   | ación      |         |
| Libro mat | triz Ej: 2  |              |            |         |
| Folio Ej: | 5           |              |            |         |
| Fecha Ing | greso Ej: ( | 05/09/2001   |            |         |

Los campos **Observaciones**, **Libro matriz** y **Folio** son optativos y se completan de acuerdo al Nivel Educativo de la Escuela.

Mediante la opción Cancelar el Sistema cancela la matriculación y vuelve a la pantalla anterior, para confirmarla debe seleccionarse la opción Matricular Estudiante el Sistema registra los datos y muestra el siguiente mensaje:

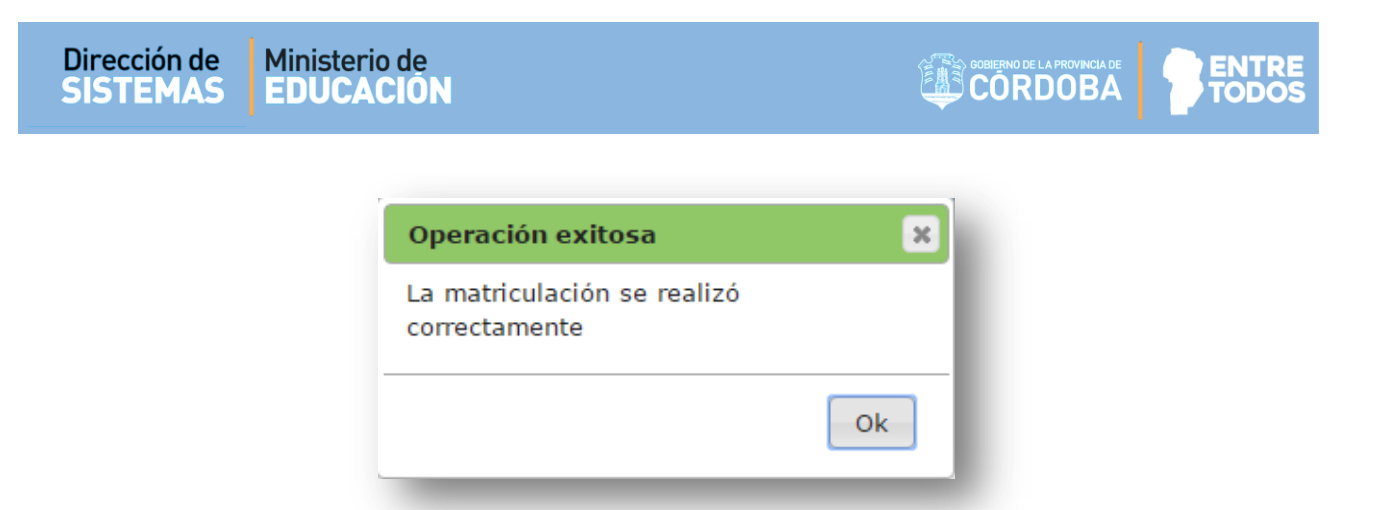

El Sistema muestra la matriculación del Estudiante realizada en el Curso, Grado o Sala correspondiente:

| MENU                                                                                                    | ESCUELA: BERNARDINO | RIVADAVIA - CAMBIAR ESCUE            |
|----------------------------------------------------------------------------------------------------|---------------------|--------------------------------------|
| MATRICULAR ESTUDIANTE – PASO II: DATOS DEL CURSO                                                                                                    |                     | ¿NECESITA AYUDA<br><u>CLICK AQUI</u> |
| MATRÍCULA ACTUAL DEL CURSO<br>Grado/Año: PRIMER GRADO, División: MA, Turno: MAÑANA                                                                                         |                     | 🔒 Imprimir Listado                   |
| MATRÍCULA ACTUAL DEL CURSO<br>Grado/Año: PRIMER GRADO, División: MA, Turno: MAÑANA<br>& Agregar estudiantes Solver<br>Mostrar 10 Tentradas                                 |                     | 🕀 Imprimir Listado<br>Buscar:        |
| MATRÍCULA ACTUAL DEL CURSO<br>Grado/Año: PRIMER GRADO, División: MA, Turno: MAÑANA<br>Agregar estudiantes Volver<br>Mostrar 10  entradas<br>Nro. Documento Sexo Apellido r | Nombre              | E Imprimir Listado                   |

La columna Acciones permite realizar modificaciones a la matriculación realizada:

- Mediante la opción 🧉 (Editar) el Sistema posibilita ingresar o modificar datos del Estudiante.
- Mediante la opción (Eliminar) el Sistema permite eliminar definitivamente la matriculación del Estudiante. Esta acción puede realizarse en el caso que un Estudiante haya sido cargado por error.

ENTR

**Nota:** En el caso que el Estudiante se cambie de Escuela, lo que corresponde realizar es el procedimiento de Pases entre escuelas. Puede consultar los instructivos que se encuentran en <u>http://www.cba.gov.ar/gestion-Estudiantes/</u> en la opción **Gestión de Pases**.

Al seleccionar la opción 💌 el Sistema solicita que describa el motivo de la eliminación.

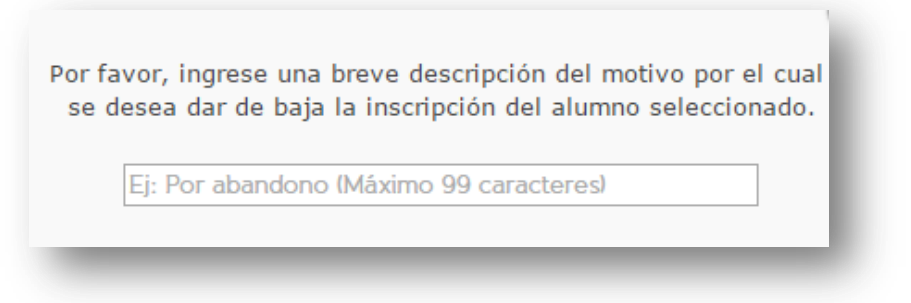

Una vez ingresado el Motivo se habilitan los botones para Anular la matriculación o bien para Cancelar la acción.

| Por fa<br>se d | vor, ingrese una breve descripción del motivo por el cua<br>esea dar de baja la inscripción del alumno seleccionado. |  |
|----------------|----------------------------------------------------------------------------------------------------|--|
|                | Abandono                                                                                                    |  |
|                | ★Anular ØCancelar                                                                                                    |  |
|                |                                                                                                    |  |

Inmediatamente, se debe confirmar la acción seleccionando la opción **Eliminar** la matriculación.

| 2Desea eliminar el estudiante<br>seleccionado? | 1 |
|------------------------------------------------|---|
| × Eliminar Ø Cancelar                          |   |

#### 2.1.3.2 Persona que no se encuentra en el Registro Nacional de Personas (RENAPER)

Puede darse el caso que al buscar un Estudiante no se encuentre en la base del RENAPER por ser una persona indocumentada o extranjera que no posee DNI de nuestro País o por cualquier otro motivo particular. Cuando esto sucede lo que corresponde hacer es Cargar sus Datos Manualmente.

| E MENU                     |                                                           | Escuela: MERCEDITAS DE SAN MARTIN - CAMBIAR ESCUELA                                 |
|----------------------------|-----------------------------------------------------------|-------------------------------------------------------------------------------------|
| MATRICULAR E               | studiante - Paso III: Datos del Estu                      | JDIANTE ?<br>¿NECESITA AYUDA?<br><u>CLICK AQUI</u>                                  |
| Buscar Estudiant           | e a Matricular                                            |                                                                                     |
| Número documento:<br>Sexo: | 23145687<br>MASCULINO                                     |                                                                                     |
| 🗙 Buscar 👆 Volver          |                                                           |                                                                                     |
| LISTADO DE PERSON          | AS-                                                       |                                                                                     |
|                            | No se encontraron da<br>* Si necesita agregar Persona, ut | atos con los filtros seleccionados.<br>ilice el botón de Cargar Datos Manualmente * |
|                            |                                                           |                                                                                     |

Al seleccionar + Cargar Datos Manualmente el Sistema permite el ingreso manual de los datos de las pestañas Datos Personales, Domicilio, Contacto y Vínculo Familiar.

| 🛓 Datos personales 💣 Domicilio 🔍 Contacto 📫 Vínculo familiar          |                                                       |
|-----------------------------------------------------------------------|-------------------------------------------------------|
|                                                                       | Los datos marcados con asterisco (*) son obligatorios |
| * Tipo documento: Documento Nacional de Identidad 🔹 🔻                 |                                                       |
| * Número documento: Ej: 46853372                                      |                                                       |
| * Sexo:Seleccione tipo de sexo 🔻                                      |                                                       |
| * Apellidos: Ej: Brandan                                              |                                                       |
| * Nombres: Agustín                                                    |                                                       |
| * CUIL: Ej: 20-45698741-1 <b>E</b> Calcular CUIL                      |                                                       |
| * Fecha nacimiento: Ej: 05/09/2005                                    |                                                       |
| * Estado civil:Seleccione estado civil ▼                              |                                                       |
| * Pais emisor documento: Argentina 🔹                                  |                                                       |
| * Pais nacionalidad: Argentina 🔻                                      |                                                       |
| * País origen: Argentina                                              | Seleccione una provincia 🔻                            |
| * Depto.nacimiento:Seleccione un departamento 🔻 Localidad nacimiento: | Seleccione una localidad 🔻                            |
| Siguiente                                                             |                                                       |
|                                                                       |                                                       |

**Nota:** Todos los datos que se encuentren identificados con un \* (asterisco) significa que son obligatorios y serán requeridos para continuar con la matriculación.

En la sección Tipo de Documento se encuentran las siguientes opciones:

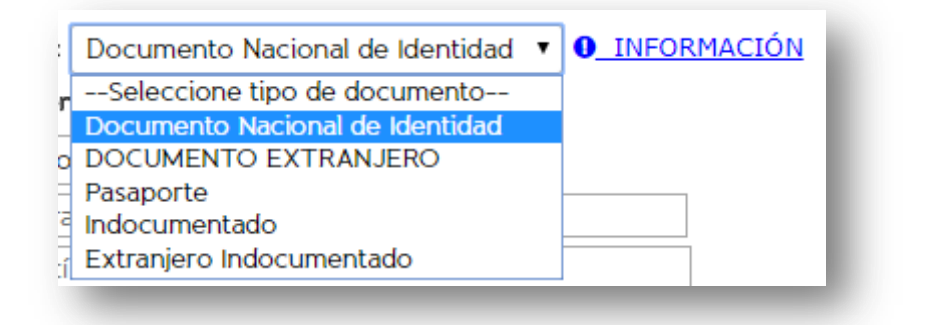

| 🛓 Datos personales 🐐 Domicilio 🕓 Contacto 📫 Vínculo familiar 👌                           | Discapacidad                                          |
|------------------------------------------------------------------------------------------|-------------------------------------------------------|
| Tipo documento: Documento Nacional de Identidad      Discumento: Documento: Ej: 46853372 | Los datos marcados con asterisco (*) son obligatorios |
| * Sexo:Seleccione tipo de sexo  * Apellidos: Et Repeder                                  |                                                       |
| * Nombres: Agustín                                                                       |                                                       |
| * CUIL: Ej: 20-45698741-1                                                                |                                                       |
| * Fecha nacimiento: Ej: 05/09/2005                                                       |                                                       |
| * Pais emisor documento: Argentina 🔹                                                     |                                                       |
| * País nacionalidad: Argentina   * País origen: Argentina                                |                                                       |
| Siguiente >                                                                              |                                                       |

#### Personas Indocumentadas:

Para registrar personas que no poseen identificación alguna, existen las siguientes opciones:

- Indocumentado
- Extranjero Indocumentado

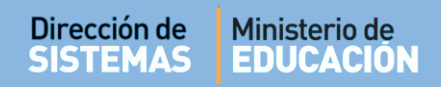

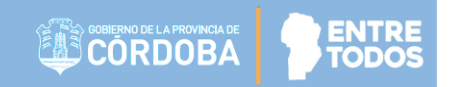

En la sección **Número de Documento**:

| * Número | documento: | Ej: 46853372 |  |
|----------|------------|--------------|--|
|          |            |              |  |

- Las Personas sin D.N.I. (con documentación diferente) y las Extranjeras se debe cargar el número que figura en su Cédula, Pasaporte o Documento Extranjero.
- Las Personas Indocumentadas no se debe cargar ningún número en esta opción. Solo deberá indicar el País de Nacionalidad y País de Origen. Los datos de Provincia, Departamento y Localidad de nacimiento, no son requeridos.

#### 2.1.3.3 Aparece más de una persona con los mismos datos.

Si al momento de realizar la búsqueda de un Estudiante en la grilla aparecen dos personas con el mismo DNI, tal como lo muestra el ejemplo:

| ≡ menu                                      |                         |                |                     | ESCUELA: MERCEDITAS DE SAN MARTIN - | Cambiar Escuela                       |
|---------------------------------------------|-------------------------|----------------|---------------------|-------------------------------------|---------------------------------------|
| MATRICULAR Buscar Estudia                   | ESTUDIANTE - P          | 'ASO III: DATO | os del Estudiante   |                                     | ¿NECESITA AYUDA?<br><u>CLICK AQUI</u> |
| Número document<br>Sexo:<br>Q Buscar 🗠 Volv | o: 33333333<br>FEMENINO |                |                     |                                     |                                       |
| Tipo documento                              | ONAS<br>Nro documento   | Sexo           | Apellido            | Nombres                             | Seleccionar                           |
| DNI                                         | 3333333                 | FEMENINO       | FLORES              | LOLA                                |                                       |
| DNI                                         | 3333333                 | FEMENINO       | MARIA CELINA ALONSO | MARIA CELINA ALONSO                 |                                       |
| DNI                                         | 3333333                 | FEMENINO       | CEBALLOS            | GISELLA                             |                                       |
|                                             |                         |                |                     | Primero Previo 1                    | Próximo Último                        |

En ese caso lo que corresponde realizar es indicar cuál es la persona que correcta, en la columna **Seleccionar** y continuar con el procedimiento de matriculación detallado en el punto **2.1.3.1** de este documento.

Si ninguna coincide con la persona que desea Matricular, se podrá ingresar manualmente sus datos a través de la opción • Agregar persona

#### 2.1.3.4 El Sistema muestra un Estudiante con datos diferentes al que se desea matricular

Si al momento de realizar la búsqueda de un Estudiante, los datos arrojados por el RENAPER no coinciden con el Nombre o Apellido de la persona que se desea matricular o bien aparezca mal escrito o estén incompletos, será necesario solicitar al Área de Desarrollo de la Dirección de Sistemas la modificación de los datos Personales del Estudiante. Para ello la autoridad de la Escuela deberá enviar un correo electrónico a la cuenta <u>gestionestudiantes@me.cba.gov.ar</u> desde la cuenta de Correo Institucional de la Escuela, solicitando el cambio de la información errónea y adjuntar fotocopia de DNI del Estudiante.

#### 2.1.3.5 El Estudiante se encuentra matriculado en otra Escuela.

Cuando el Estudiante se encuentra matriculado en otra Escuela, no corresponde matricularlo como Estudiante nuevo, sino realizar el Pase entre Escuelas.

Ante esta situación, el Sistema muestra un mensaje como el siguiente.

Al seleccionar **Si** directamente lo lleva a la acción **"Gestionar Ingreso por Pase**" que le permite solicitar a la Escuela de Origen que genere el Pase.

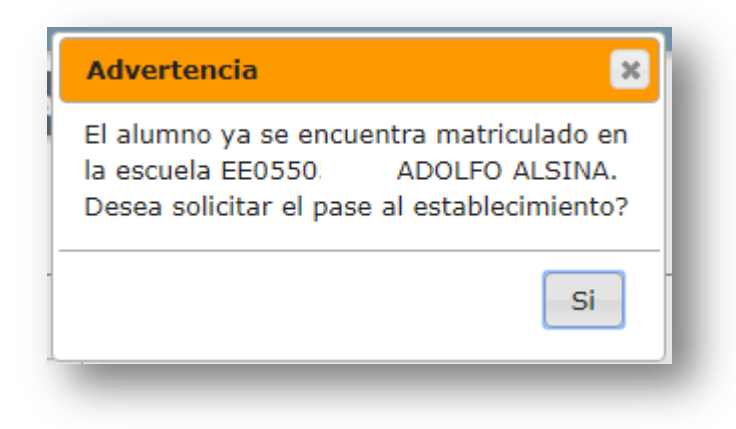

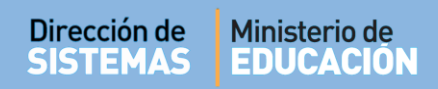

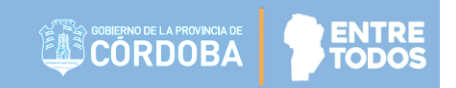

Este procedimiento se realiza dentro de la sección "Incorporaciones Solicitadas a otros establecimientos - Ingresos" a través del botón + Solicitar incorporación a otro establecimiento.

Para más información, puede consultar el tutorial **"004- Gestionar Pase"** que se encuentra en la sección **"Común a todos los Niveles**": <u>http://www.cba.gov.ar/gestion-estudiantes/</u>

--- --- --- --- --- ---

### **FIN DEL TUTORIAL**